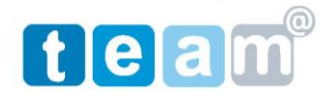

<u>בס"ד</u>

## OUTLOOK EXPRESS הגדרת דואר אלקטרוני בתוכנת

- . היכנס לתוכנת OUTLOOK EXPRESS.
- 2. בחר בסרגל הכלים > כלים > חשבונות (ACCUNTS < TOOLS)

| All Mail News | Directory Servic | e             | <u>A</u> dd ►  |
|---------------|------------------|---------------|----------------|
| Account       | Туре             | Connection    | Remove         |
| domain.co.il  | mail (default)   | Any Available | Properties     |
|               |                  |               | Set as Default |
|               |                  |               | Import         |
|               |                  |               | Export         |
|               |                  |               | Set Order      |
|               |                  |               | Close          |

3. יש לבחור לשונית דואר אלקטרוני ולהקיש MAILL < ADD < MAIL קבלת המסך הבא:

| ١ | Your Name                                                                                                    |
|---|----------------------------------------------------------------------------------------------------|
|   | When you send e-mail, your name will appear in the From field of the outgoing message.<br>Type your name as you would like it to appear. |
|   | Display name: Koby<br>For example: John Smith                                                                                            |
|   |                                                                                                    |
|   |                                                                                                    |
|   | < Back Next > Cancel                                                                                                    |

4. יש לרשום את שם המשתמש ולהקיש הבא לקבלת המסך הבא:

| Internet E-mail Address                                                             | ×     |
|-------------------------------------------------------------------------------------|-------|
| Your e-mail address is the address other people use to send e-mail messages to you. |       |
| E-mail address: koby@imacs.co.il<br>For example: someone@micresoft.com              |       |
|                                                                                     |       |
|                                                                                     |       |
|                                                                                     |       |
| < Back Next> C                                                                      | ancel |

5. יש לרשום את כתובת הדואר האלקטרוני ולהקיש הבא לקבלת המסך הבא:

| E-mail Server Names                                                                              | ×    |
|--------------------------------------------------------------------------------------------------|------|
| My incoming mail server is a POP3 verver.                                                        |      |
| Incoming mail (POP3, IMAP or HTTP) server:                                                       |      |
| Mail.domain.co.il                                                                                |      |
| An SMTP server is the server that is used for your outgoing e-mail. Outgoing mail (SMTP) server: |      |
| Mail.domain.co.il                                                                                |      |
|                                                                                                  |      |
| <pre></pre>                                                                                      | ncel |

6. יש לבחור למלא פרטי שרת דואר יוצא ונכנס כפי שרשום מעלה ולהקיש הבא לקבלת המסך הבא:

## Internet Mail Logon

|                                                                                                    |                              | 0    |
|----------------------------------------------------------------------------------------------------|------------------------------|------|
| Type the account name and password your Internet service provider has given you.                                                                                                    |                              |      |
| Account name:                                                                                                    | koby@timat.co.il             | ]    |
|                                                                                                    |                              | 7    |
| Password:                                                                                                    | Remember password            | J    |
| If your Internet service provider requires you to use Secure Password Authentication<br>(SPA) to access your mail account, select the 'Log On Using Secure Password<br>Authentication (SPA)' check how |                              |      |
| Log on using Secure Pa                                                                                                    | assword Authentication (SPA) |      |
|                                                                                                    |                              |      |
|                                                                                                    | < Back Next > Car            | ncel |

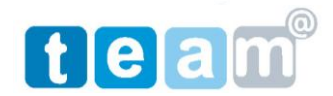

7. יש להזין שם משתמש מלא כולל @ וכתובת אתר ולחץ הבא ולאחר מיכן סיום וקבלת המסך הבא:

| All Mail Ne | ws Directory Servic | e             | <br><u>A</u> dd ► |
|-------------|---------------------|---------------|-------------------|
| Account     | Туре                | Connection    | Remove            |
| domain.co.  | mail (default)      | Any Available | Properties        |
|             |                     |               | Set as Default    |
|             |                     |               | Import            |
|             |                     |               | Export            |
|             |                     |               |                   |
|             |                     |               | Set Order         |
|             |                     |               | Close             |

לאחר על חשבון הדואר שנפתח מיכן לחץ על הגדרות נוספות.. לקבלת המסך הבא :
 SERVERS בחר לשונית

| General Servers Connection                  | Security Advanced |  |
|---------------------------------------------|-------------------|--|
| Server Information                          |                   |  |
| My incoming mail server is a POP3 server.   |                   |  |
| Incoming mail (POP3):                       | Mail.domain.co.il |  |
| Outgoing mail (SMTP):                       | Mail.domain.co.il |  |
| Incoming Mail Server                        |                   |  |
| Account name: kol                           | oy@imacs.co.il    |  |
| Password:                                   | •••••             |  |
|                                             | Remember password |  |
| Log on using Secure Password Authentication |                   |  |
| Outgoing Mail Server                        |                   |  |
| My server requires authentication Settings  |                   |  |
|                                             |                   |  |
|                                             |                   |  |
|                                             |                   |  |
| OK                                          | Cancel Apply      |  |

- .OK ולאחר מיכן my server requires authentication יש לבחור.
  - .10 לסיום יש לסגור את חלון הגדרת החשבונות.